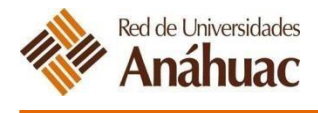

## ENCUESTA DE OPINIÓN DE ALUMNOS

## Acceso al módulo de encuestas generales

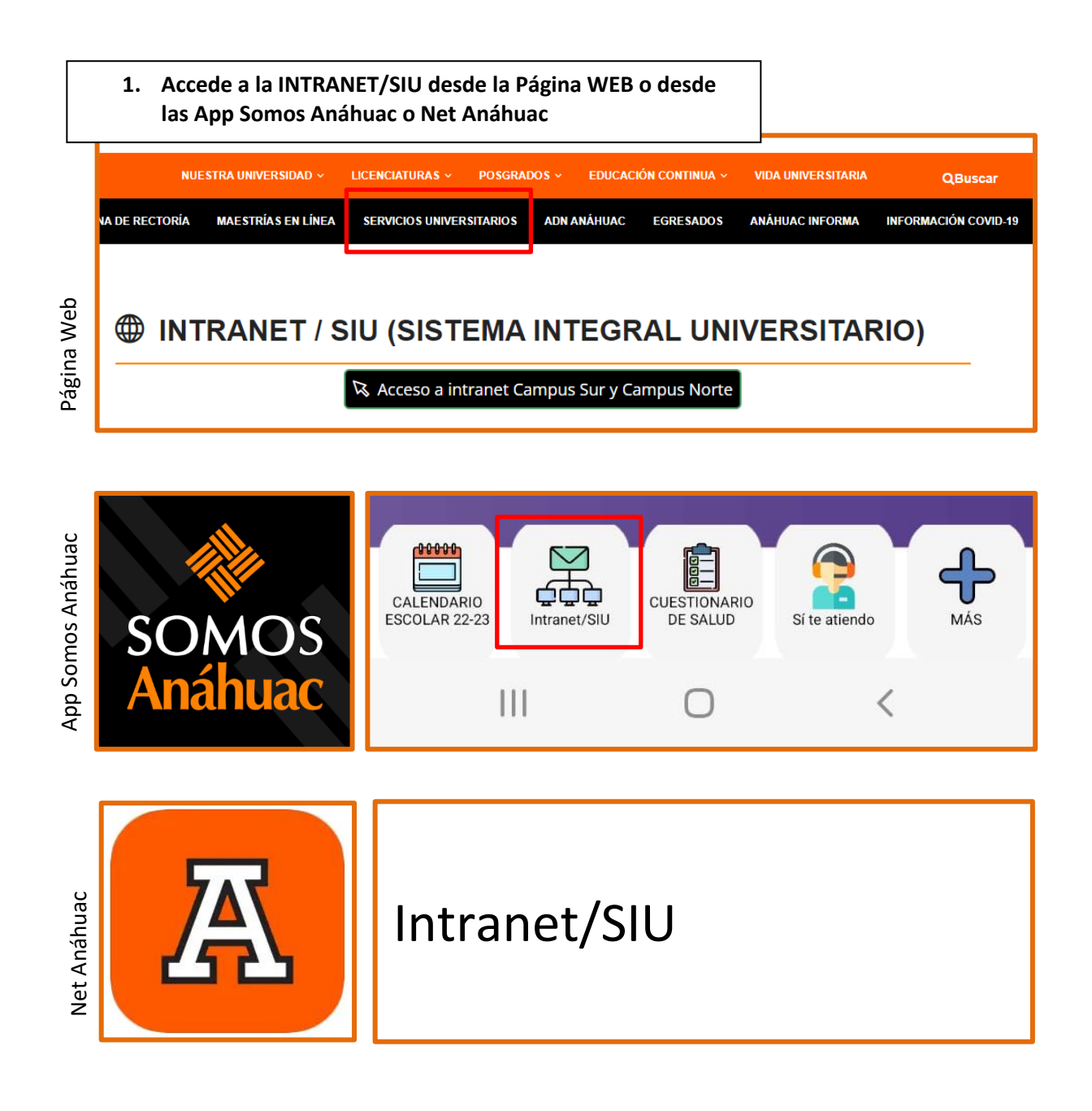

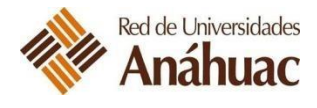

2. Ingresa a Servicios al Alumno

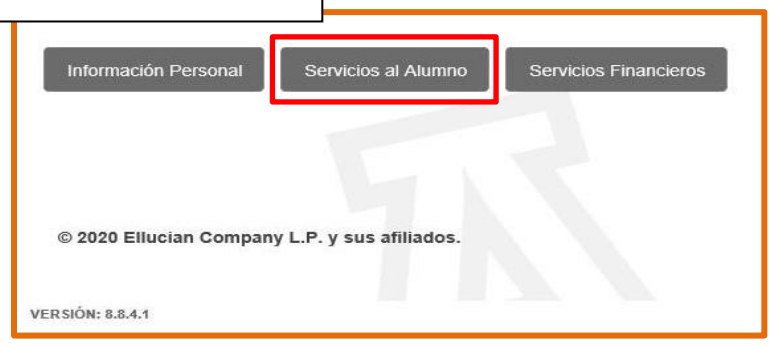

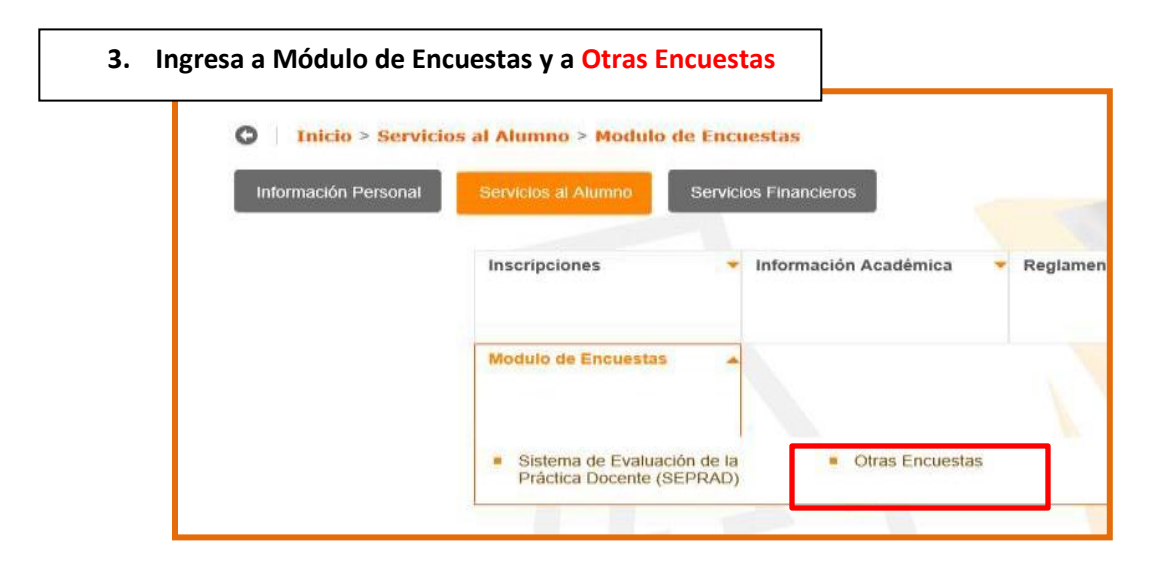

| NRE | Descripción Status |
|-----|--------------------|
|-----|--------------------|

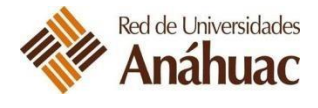

| Encuesta: ENCUESTA DE OPINIÓN DE ALUMNOS DE LA RED DE U                                                                | UNIVERSIDAD                    | ES ANÁHUA        | 0                                 |               |                              |        |
|----------------------------------------------------------------------------------------------------|--------------------------------|------------------|-----------------------------------|---------------|------------------------------|--------|
| Estimado Alumno. Nos interesa conocer tu opinión sobre nuestra<br>universidad. Muchas gracias por tu apoyo.            | a universidad.                 | Es por ello que  | te invitamos a parti              | cipar dando   | respuesta a la siguiente enc | cuesta |
| * - Pregunta requerida, debe responder para completar la encuesta.                                                     | 1                              |                  |                                   |               |                              |        |
| INSTRUCCIONES: Por favor marca en cada renglón la respue                                                               | sta que mejo                   | or correspond    | la a tu opinión.                  |               |                              |        |
| ¿Qué tan de acuerdo o en desacuerdo estás con las siguiente                                                            | es aseveracio                  | nes?             |                                   |               |                              |        |
| La formación que recibo en la Universidad promueve el desar                                                            | rrollo de:                     |                  |                                   |               |                              |        |
|                                                                                                    | Totalmente<br>en<br>desacuerdo | En<br>desacuerdo | Ni de acuerdo<br>ni en desacuerdo | De<br>acuerdo | Totalmente<br>de<br>acuerdo  |        |
|                                                                                                    |                                |                  | 1000                              | 3420          | 0                            |        |
| 1. Habilidades de razonamiento                                                                                         | 0                              | 0                | 0                                 | 0             | Q                            |        |
| <ol> <li>Habilidades de razonamiento</li> <li>El sentido de responsabilidad y de compromiso con la sociedad</li> </ol> | 0                              | 0                | 0                                 | 0             | 0                            |        |

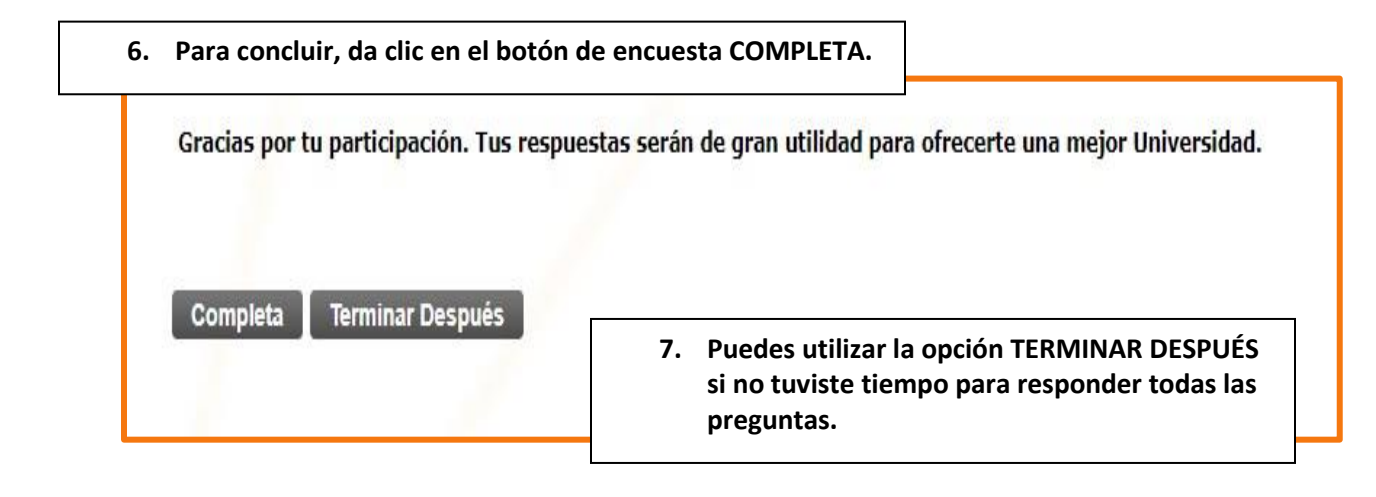

¡Muchas gracias por tu participar en la encuesta de opinión de Alumnos! Recuerda que La mejora continua es una responsabilidad compartida